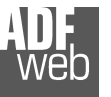

# User Manual **PROFIBUS Slave / Modbus Master**

Document code: MN67561\_ENG Revision 1.100 Page 1 of 22

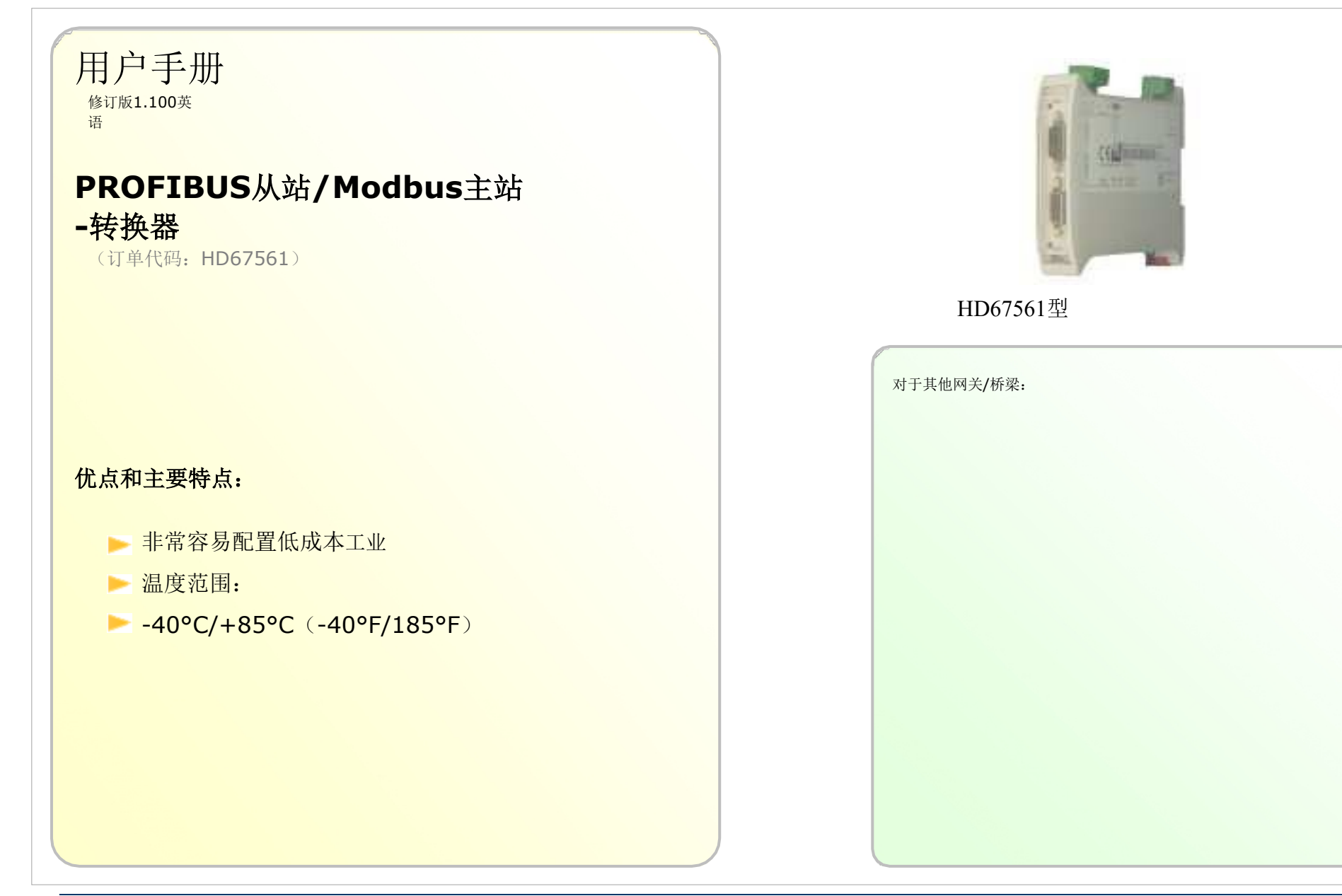

# 索引:

/eh

|              | 页  |
|--------------|----|
| 索引           | 2. |
| 更新的文档        | 2. |
| 修订列表         | 2. |
| 敬生<br>言口     | 2. |
| 商标           | 2. |
| 安全警报         | 3. |
| 连接方案         | 4. |
| 特点           | 5. |
| 配置           | 5. |
| 电源           | 6. |
| 功能模式         | 7. |
| 发光二极管        | 8. |
| 现场总线         | 9  |
| RS485标准      | 9  |
| 第232页        | 10 |
| 使用合成器SW67561 | 11 |
| 新项目/开放项目     | 11 |
| 集合通信         | 12 |
| 设置访问权限       | 14 |
| 错误/诊断        | 16 |
| GSD文件        | 16 |
| 异步MODBUS请求   | 17 |
| 更新设备         | 19 |
| 机械尺寸         | 20 |
| 订单代码         | 20 |
| 配件           | 20 |
| 免责声明         | 21 |
| 其他法规和标准      | 21 |
| 保修和技术支持      | 22 |
| 退货政策         | 22 |
| 产品和相关文件      | 22 |

User Manual **PROFIBUS Slave / Modbus Master** 

Document code: MN67561\_ENG Revision 1.100 Page 2 of 22

## 更新文档:

#### 亲爱的客户,我们感谢您的关注,并提醒您需要检查以下文件是否正确:

- ➡ 已更新
- ◆ 与您拥有的产品相关

要获取最新更新的文档,请注意此文档每页右上角的"文档代码"。

#### 修订列表:

| 修订    | 日期         | 著者   | 章   | 描述     |
|-------|------------|------|-----|--------|
| 1.003 | 15/07/2010 | 英尺   | 全部的 | 修订     |
| 1.004 | 03/11/2010 | 数据处理 | 全部的 | 添加新功能  |
| 1.005 | 15/01/2013 | 佛罗里达 | 全部的 | 添加了新章节 |
|       |            | 州    |     |        |
| 1.100 | 26/09/2013 | 数据处理 | 全部的 | 添加新章节  |

## 警告:

ADFweb.com保留更改本手册中有关我们产品的信息的权利, 恕不另行通知。 ADFweb.com不对本手册可能包含的任何错误负责。

## 商标:

本文件中提到的所有商标均属于其各自的所有者。

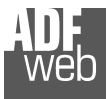

Document code: MN67561\_ENG Revision 1.100 Page 3 of 22

# 安全警报:

#### 一般信息

为确保安全操作,必须按照手册中的说明操作设备。在使用设备时,每个应用都需要遵守法律和安全法规。使用附件时也同样适用。

#### 预期用途

机器和系统的设计必须确保故障条件不会给操作员带来危险(即独立限位开关、机械联锁等)。

### 合格人员

设备只能由合格人员严格按照规范使用。 合格人员是指熟悉本设备的安装、组装、调试和操作并具备相应工作资格的人员。

### 剩余风险

该设备是最先进的,是安全的。如果未经培训的人员安装和操作不当,仪器可能会造成潜在危险。这些说明用以下符号表示剩余风险:

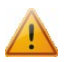

此符号表示不遵守安全说明对人员造成严重伤害或死亡和/或损坏的危险。

#### CE一致性

声明由我们作出。您可以发送电子邮件至如果你需要的话给我们打电话。

## User Manual **PROFIBUS Slave / Modbus Master**

Document code: MN67561\_ENG Revision 1.100 Page 4 of 22

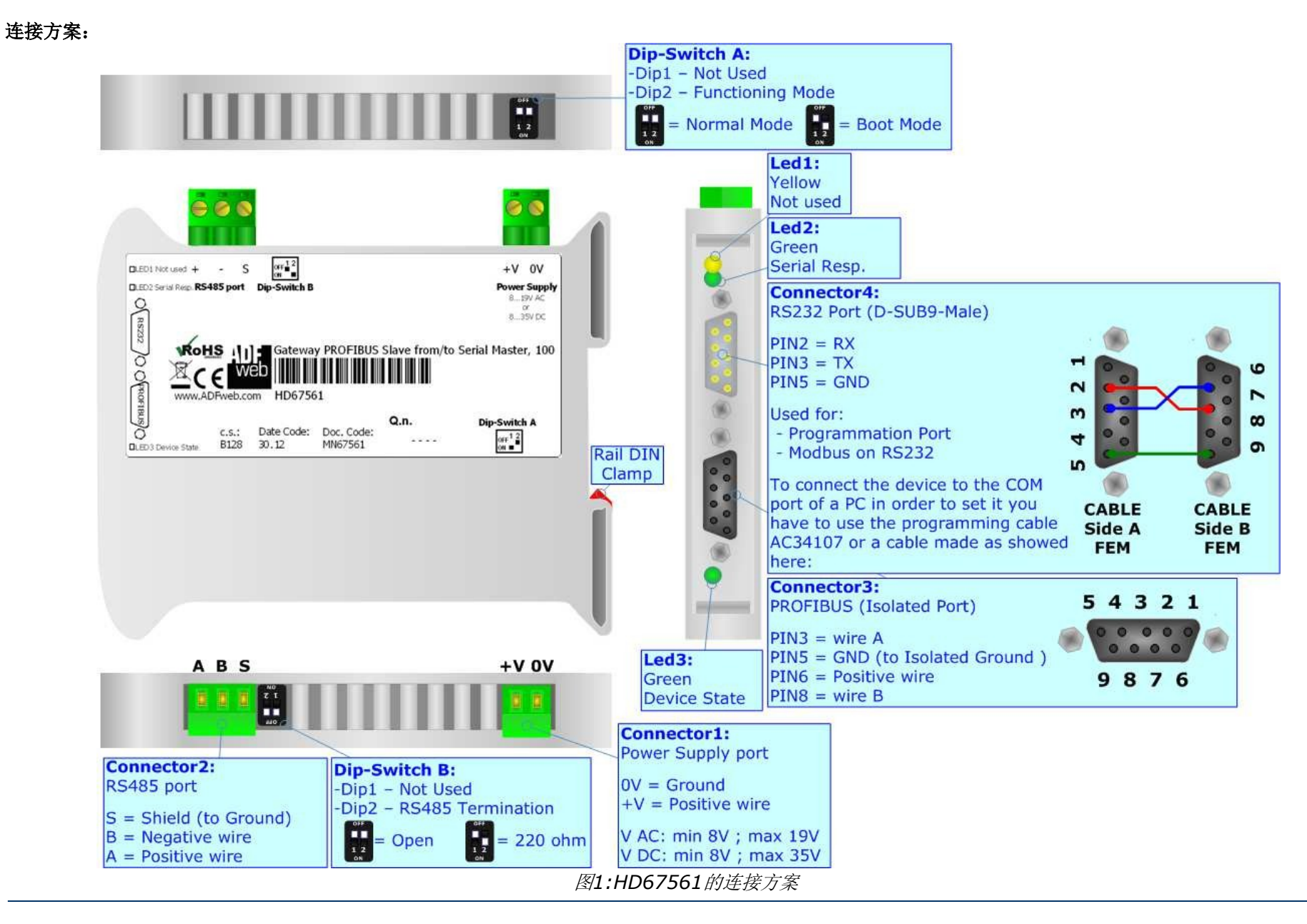

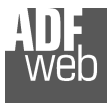

User Manual **PROFIBUS Slave / Modbus Master** 

Document code: MN67561\_ENG Revision 1.100 Page 5 of 22

# 特点**:**

可配置ProfiBus从站到串行通信主网关允许以下特性: 波特率和奇偶校验可通过软件更改;

- ✤ 可安装在35mm导轨DIN上;
- → 电源8...19V AC或8...35V DC; 温度范围-
- ✤ 40°C至85°C; 支持的系列协议:
- → o 简单ASCII协议;
  - o 简单二进制协议;
  - Modbus;
  - $\circ \quad JBUS \, \cdot \,$

# 配置:

您需要在PC上安装Compostor SW67561软件,以便执行以下操作:定义PROFIBUS的参数;

- ⋧ 定义Modbus线路的参数;定义要读取或写入的
- ➡ 帧。

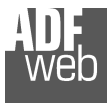

Document code: MN67561\_ENG Revision 1.100 Page 6 of 22

# 电源:

这些设备可以在各种张力之间供电。有关详细信息,请参阅下面的两个表。

|          | 真空断        | 真空断路器 ~~    |            | (据中心            |
|----------|------------|-------------|------------|-----------------|
|          | 最低流<br>速   | <b>V</b> 最大 | 最低流<br>速   | <b>∨</b> 最大     |
| HD67561型 | <b>8</b> 伏 | <br>19伏     | <b>8</b> 伏 | <del>3</del> 5伏 |

24V DC时的消耗:

| 装置       | W/VA |
|----------|------|
| HD67561型 | 4.   |

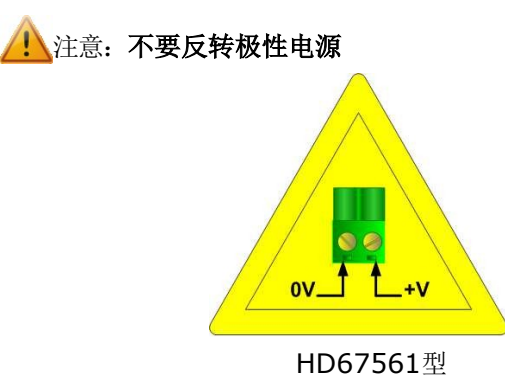

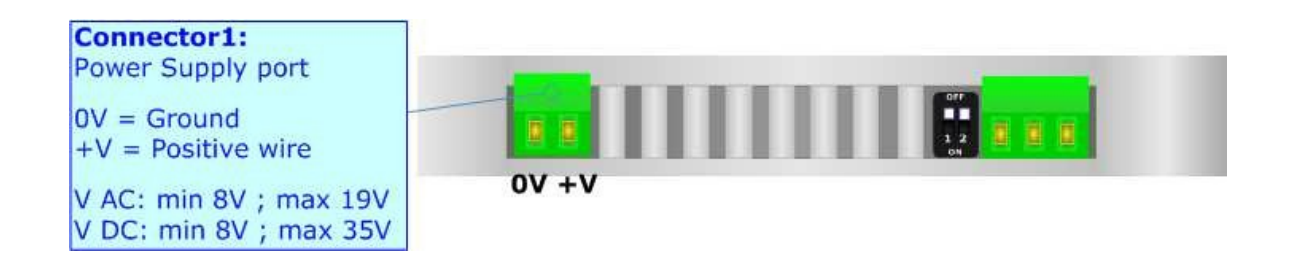

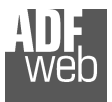

User Manual **PROFIBUS Slave / Modbus Master** 

Document code: MN67561\_ENG Revision 1.100 Page 7 of 22

## 功能模式:

根据"双列直插式开关A"的Dip2的位置,设备具有两种功能模式:

第一个,当Dip2处于关闭位置(出厂设置)时,用于设备的正常工作。第二个,Dip2处于打开位置,用于上载项目/固件。

有关更新操作,请参阅"UPDATE DEVICE"部分。

根据功能模式,LED将具有特定功能,请参阅"LED"部分。

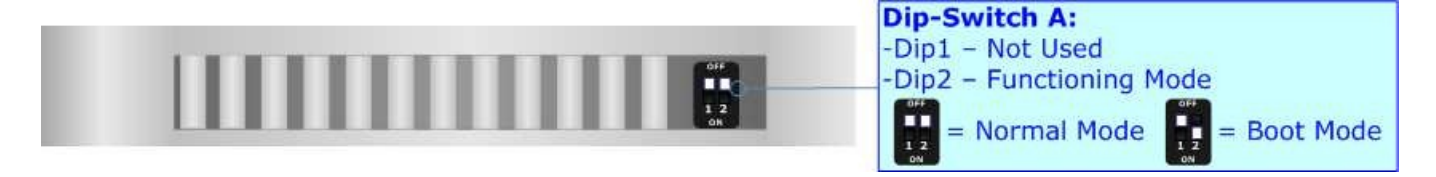

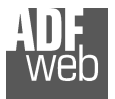

## User Manual **PROFIBUS Slave / Modbus Master**

Document code: MN67561\_ENG Revision 1.100 Page 8 of 22

# 发光二极管:

该设备有三个LED,用于提供功能状态信息。下表描述了LED的各种含义。

| 发光<br>二极<br>管       | 正常模式            | 启动模式                                            |
|---------------------|-----------------|-------------------------------------------------|
| 1: 未使用 (黄色)         | 关闭              | 关闭                                              |
| 4: 串行响应。(绿色)        | PROFIBUS通信时快速闪烁 | 关闭                                              |
| <b>3:</b> 设备状态 (绿色) | 缓慢闪烁(~1Hz)      | <b>快速闪烁:</b> 启动状态<br><b>闪烁非常慢(~0.5Hz):</b> 正在更新 |

| Led1:    | <b>Led2:</b> | Led3:        |
|----------|--------------|--------------|
| Yellow   | Green        | Green        |
| Not used | Serial Resp. | Device State |
|          |              |              |

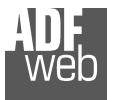

# 现场总线:

PROFIBUS使用9针D-SUB连接器。引脚分配如右图所示。

以下是电缆的一些代码:

♥ Belden: p/n 183079A-Continuous Armor DataBus®ISA/SP-50 PROFIBUS电缆

## RS485:

用220Ω 如图所示,有必要接通二极管2。

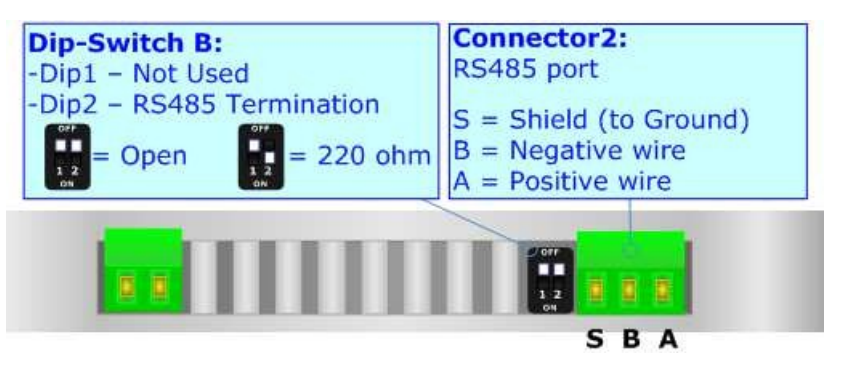

电缆的最大长度应为1200m(4000英尺)。以下是电缆的一些代码:

- ✤ Belden: p/n 8132-2x 28AWG绞合双绞线导体+箔屏蔽+编织屏蔽; Belden p/n 82842-2x 24AWG
- ◆ 绞合双绞线导体+箔屏蔽+编织屏蔽;任务人员: p/n C521-1x 24AWG双绞线导体+箔屏蔽+编织屏蔽
- ÷.,
- ✤ 任务人员: p/n C522-2x 24AWG双绞线导体+箔屏蔽+编织屏蔽。

User Manual PROFIBUS Slave / Modbus Master

Document code: MN67561\_ENG Revision 1.100 Page 9 of 22

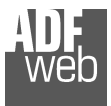

User Manual **PROFIBUS Slave / Modbus Master** 

Document code: MN67561\_ENG Revision 1.100 Page 10 of 22

### RS232:

从RS232插座到串行端口(例如从个人计算机)的连接必须使用零调制解调器电缆(引脚2和3交叉的串行电缆)。建议RS232C电缆不超过15米。 串行端口用于设备编程和Modbus通信。

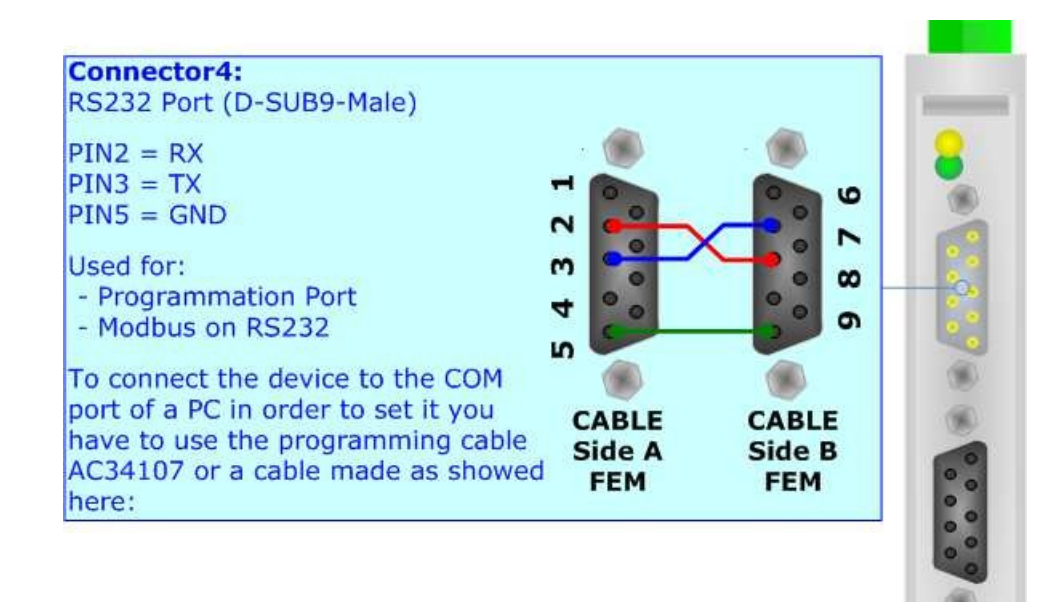

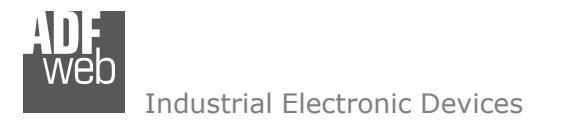

### 使用合成器SW67561:

要配置网关,请使用与Windows一起运行的可用软件SW67561。可在 www.adfweb.com网站上下载,本文档对其操作进行了描述。(本手册参考了 我们网站上最新版本的软件)。该软件适用于MSWindows(MS 2000、XP、 Vista、Seven、8)。

启动SW67561时,出现右侧窗口(图2)。

图2:SW67561的主窗口

新建项目/打开项目:

"新建项目"按钮创建包含整个设备配置的文件夹。

还可以导入或导出设备配置:

- ▼ 要克隆可编程"PROFIBUS从站/Modbus主-转换器"的配置,以便以相同的方式配置另一个设备,需要维护 文件夹及其所有内容;
- ▼ 要克隆项目以获得不同版本的项目,只需使用其他名称复制项目文件夹并使用"打开项目"按钮打开新文件夹即可。

User Manual **PROFIBUS Slave / Modbus Master** 

Document code: MN67561\_ENG Revision 1.100 Page 11 of 22

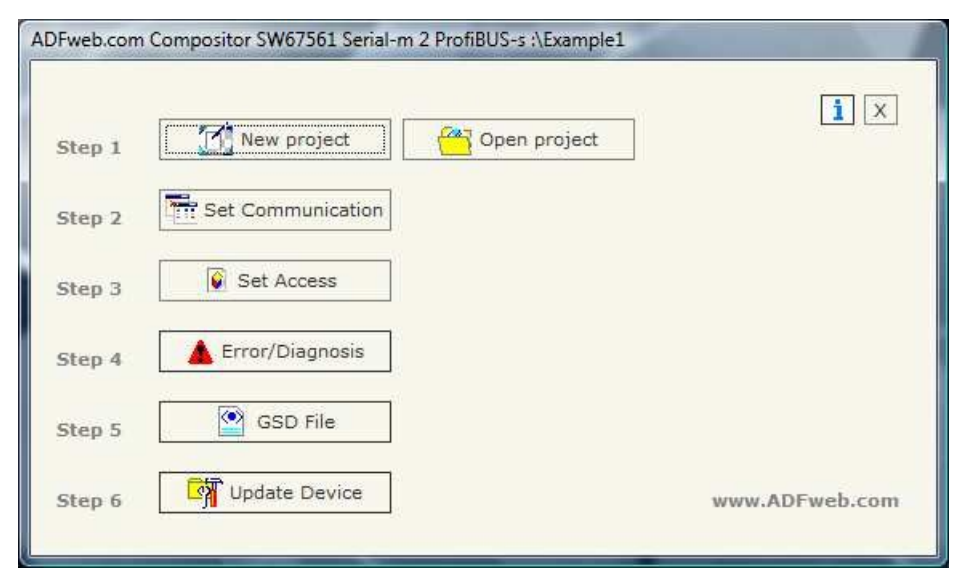

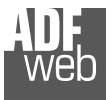

## 设置通信:

本节定义了串行和ProfiBus两种总线的基本通信参数。

按下SW67561主窗口中的"Set Communication"(设置通信)按钮(图2), 出现"Set Communicati"(设置通讯)窗口(图3)。

窗口分为两部分,一部分用于ProfiBus,另一部分用于串行。

"串行"字段的平均值为:

- ▶ 如果勾选了字段"RS232",则使用的串行线为RS232,否则如果勾选字段 "RS485",则所用串行线为RS485;
- ▶ 在"波特率"字段中,定义了串行线的波特率;
- ▶ 在"奇偶校验"字段中,定义了串行线的奇偶校验;
- ▶ 在"停止位"字段中,定义了RS485的停止位;
- ▶ 在"超时"字段中,设备等待被询问的从设备回答的最长时间;
- ▶ 在"循环延迟"字段中,定义了两个请求之间的延迟;
- ▶ 在"协议"小节中,可以在以下选项之间选择您希望使用的协议:
  - "Modbus RTU";
  - "Modbus ASCII";
  - "JBUS";
  - o 简单"二进制"协议;
  - o 简单的"ASCII"协议。
- ▶ 如果选中"更改数据时写入"字段,则只有当数据更改PROFIBUS中的值时,数据才会串行写入。
- ▶ 如果选中"循环写入"字段,则网关每次都会写入数据。

## User Manual **PROFIBUS Slave / Modbus Master**

Document code: MN67561\_ENG Revision 1.100 Page 12 of 22

| Serial                                                                                                |                                | ProfiBUS                                                              |                                                                                                    |
|----------------------------------------------------------------------------------------------------|--------------------------------|-----------------------------------------------------------------------|----------------------------------------------------------------------------------------------------|
| @ peasa                                                                                               | 0 05495                        | ID Dev.                                                               | 20                                                                                                    |
| () KOZJZ                                                                                              | · (3405                        | Baud rate                                                             | Auto Baudrate 👻                                                                                                    |
| Baudrate                                                                                              | 9600                           | N Byte IN                                                             | 20                                                                                                    |
| Parity                                                                                                | NONE                           | N Byte OUT                                                            | 20                                                                                                    |
| Stop Bits<br>TimeOut<br>Cyclic Delay<br>Protocol<br>Modbus RT<br>Modbus AS<br>JBUS<br>Binary<br>ASCII | 1<br>1000<br>10<br><sup></sup> | Error/Diag Error/Diag Enable Number Co Enable Enable Send D Async Mod | nosis Modbus<br>check Modbus Error<br>ntinuos Error 3<br>PROFIBUS Diagnosis<br>Cancel Data<br>iagnosis to zero<br>bus Requests |
| ASCII Write Write on Change Data Cyclic Write                                                         |                                | Start Add. f                                                          | Async Requests<br>Byte IN (4) 0<br>Byte Out (8) 0                                                                              |

User Manual **PROFIBUS Slave / Modbus Master** 

Document code: MN67561\_ENG Revision 1.100 Page 13 of 22

Industrial Electronic Devices

"ProfiBUS"字段的平均值为:

- ▶ 在字段"ID Dev."中定义ProfiBus侧的地址;
- ▶ 在"波特率"字段中,定义了ProfiBus的波特率;
- ▶ 在字段"N Byte In"中,定义了从ProfiBus到网关的字节数;
- ▶ 在字段"N Byte OUT"中,定义了从网关到从属ProfiBus的字节数。
- ▶ 如果选中"启用检查Modbus错误"字段,网关可以建议Modbus网络中的一个或多个设备出现问题。
- ▶ 在"Number Continuos Error"字段中,在签署错误/诊断之前,同一Modbus设备的连续错误数。
- ▶ 如果选中"启用PROFIBUS诊断"字段,则网关使用诊断显示一个或多个Modbus设备的错误。(必须选择"启用检查Modbus错误"以启用此选项)。
- ▶ 如果选中"启用取消数据"字段,则网关将该modbus设备的所有数据设置为零。(必须选择"启用检查Modbus错误"以启用此选项)。
- ▶ 如果选中"启用异步请求"字段,则可以使用PROFIBUS的某些字节发送Modbus请求以控制请求。
- ▶ 在"Start Add.Byte In (4)"字段中,网关向PROFIBUS主机发送Modbus请求状态的起始地址(有关更多信息,请参阅"异步远程请求"一章)。 记住,modbus请求有4个字节的状态。
- ▶ 在"Start Add.Byte OUT(8)"字段中, PROFIBUS主设备向网关发送Modbus请求参数的起始地址(有关更多信息,请参阅"异步远程请求"一章)。记住, modbus请求有8个字节的参数。

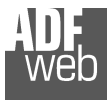

User Manual **PROFIBUS Slave / Modbus Master** 

Document code: MN67561\_ENG Revision 1.100 Page 14 of 22

#### 设置访问权限:

通过按下SW67561主窗口中的"Set Access"(设置访问)按钮(图2),将显示"Set SDO Access"("设置SDO访问")窗口。

此窗口分为两部分,"ProfiBus in-->串行读取"(图4)和"串行写入-->ProfiBus OUT"(图5)。第一部分("ProfiBus IN-->串行读取")用于 读取从从ProfiBus到达的数据。

第二部分("串行写入-->ProfiBus OUT")用于写入将发送到从属ProfiBus的数据。

#### ProfiBus IN-->串行读取

字段的平均值为:

- ➤ 在字段"从ID"中,定义了您必须读取的Modbus设备的地址
- 在"类型"字段中插入要读取的寄存器的数据类型。您可以在以下选项中进行选择:
  - o 线圈状态;
  - o 输入状态
  - o 持有登记簿;
  - o 输入寄存器。
- 在"地址寄存器"字段中,定义要读取的寄存器的起始地址
- ▶ 在"NPoint"字段中插入要读取的连续寄存器的数量;
- ▶ 如果选中字段"SWAP",则交换读取的数据
- ▶ 在"地址ProfiBUS"字段中,定义ProfiBUS的地址;
- ▶ 在"助记符"字段中定义了请求的描述。

| N° | Slave ID | Туре             | Address Register | NPoint | SWAP | Address ProfiBUS | Mnemonic    |
|----|----------|------------------|------------------|--------|------|------------------|-------------|
| 1  | 1        | Holding Register | 100              | 1      |      | 0                | Temperature |
| 2  | 2        | Holding Register | 200              | 2      |      | 2                | RPM         |
| 3  |          |                  |                  |        |      |                  |             |
| 4  |          |                  |                  |        |      |                  |             |
| 5  |          |                  |                  |        |      |                  |             |

图4: "Set SDO Access/ProfiBus IN-->Serial Read"窗口

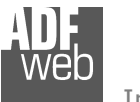

## 串行写入-->ProfiBus OUT

字段的平均值为:

- ▶ 在字段"从ID"中, 定义了您必须写入的Modbus设备的地址
- ; 在"地址寄存器"字段中, 定义要写入的寄存器的起始地址;
- ▶ 在"NPoint"字段中插入要写入的连续寄存器的数量;
- ▶ 如果选中字段"SWAP",则 会交换写入的 数据
- ▶ 在"地址ProfiBus"字段中, 定义ProfiBus的地址;
- ▶ 在"助记符"字段中定义了请求的描述。

图5: "设置SDO访问/串行写入-->ProfiBus OUT"窗口

# User Manual **PROFIBUS Slave / Modbus Master**

Document code: MN67561\_ENG Revision 1.100 Page 15 of 22

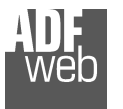

### User Manual **PROFIBUS Slave / Modbus Master**

Document code: MN67561\_ENG Revision 1.100 Page 16 of 22

### 错误/诊断

按下**SW67561**主 断**"**窗口。 窗口中的"设置访问"按钮(图2), 出现"错误/诊

在此窗口中,可以插入网关检查的所有Modbus设备。 该表给出了PROFIBUS诊断阵列中设备出错时设置的位的位置。 诊断始终为6字节,如果某些Modbus设备出现问题,则会增加字节数。 如果Modbus侧出现问题,在前6个字节之后,有一个字节具有固定部分(0x40)加上后续字节数加1。例如,如果您 想要监视10个Modbus设备,您喜欢第一个字节,值为0x43,然后是包含每个设备状态的其他2个字节。如果位为1, 则设备上存在问题。每个字节最多可包含8个Modbus设备。

要启用此功能,您必须选中设置通信部分中的"启用检查Modbus错误"选项。

### **GSD**文件:

通过按下"*GSD 文件*"按钮,可以为PROFIBUS侧保存GSD文件。使用此功能,您可以保存PROFIBUS侧 网关的配置。

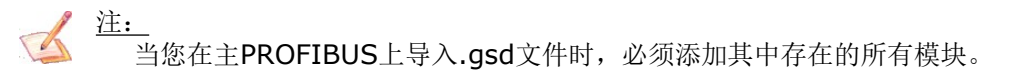

| Index/Bit-Mapping  | Modbus Slave ID |
|--------------------|-----------------|
| 1 / Byte:0, Bit:0  | 1               |
| 2 / Byte:0, Bit:1  | 2               |
| 3 / Byte:0, Bit:2  |                 |
| 4 / Byte:0, Bit:3  |                 |
| 5 / Byte:0, Bit:4  |                 |
| 6 / Byte:0, Bit:5  |                 |
| 7 / Byte:0, Bit:6  |                 |
| 8 / Byte:0, Bit:7  |                 |
| 9 / Byte:1, Bit:0  |                 |
| 10 / Byte:1, Bit:1 |                 |
| 11 / Byte:1, Bit:2 |                 |
| 12 / Byte:1, Bit:3 |                 |
| 13 / Byte:1, Bit:4 |                 |
| 14 / Byte:1, Bit:5 |                 |
| 15 / Byte:1, Bit:6 |                 |
| 16 / Byte:1, Bit:7 |                 |

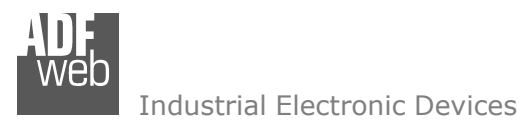

Document code: MN67561\_ENG Revision 1.100 Page 17 of 22

### 异步MODBUS请求:

通过异步Modbus请求,可以从PROFIBUS向Modbus网络发送异步Modbus请求。 要使用此功能,主PROFIBUS可发送请求参数的写入字节为8个,Modbus通信结果保存的读取字节为4个。

#### 写入参数为:

| 字节   | 名称    | 说明               |
|------|-------|------------------|
| 1.   | 控件_TX | 它是用于发送请求的控制字节    |
| 2.   | 不用的   | 未使用/保留           |
| 3.   | ID_设备 | 发送请求的Modbus从站的ID |
| 4.   | 力能_代码 | 请求的功能代码          |
| 5, 6 | 住址    | 要读/写的状态/寄存器地址    |
| 7, 8 | W_值   | 要写入的值(仅当它是写入请求时) |

#### 读取状态为:

| 字节   | 名称    | 说明                    |
|------|-------|-----------------------|
| 1.   | 控件_RX | 它是用于发送请求modbus状态的控制字节 |
| 2.   | 状态_请求 | 这是Modbus请求的结果         |
| 3, 4 | R_值   | 读取值(仅当它是读取请求时)        |

"功能代码"的许可值为:

- 1.→ 读取一个线圈状态
- **2.→** 读取一个输入状态
- 3.→ 读取一个保持寄存器
- 4.→ 读取一个输入寄存器
- 5.→ 写入一个线圈状态
- 6.→ 写入一个保持寄存器
- 15→ 写入一个线圈状态
- 16→ 写入一个保持寄存器

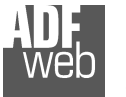

# User Manual PROFIBUS Slave / Modbus Master

Document code: MN67561\_ENG Revision 1.100 Page 18 of 22

"Status\_Request"的许可值为:

- 0→正在执行请求
- 1.→ 回答OK
- 2.→ 以例外情况回答
- 3.→ 错误答案 (CRC)
- 4.→ 答案未到达(超时错误)
- **5.→** 错误的请求

### 发送异步Modbus请求的步骤

- 1. 检查"Control\_RX"字节的值。必须为1才能接受新的异步请求。
- 2. 在"ID\_Device"、"Function\_Code"、"Address"和"W\_Value"(如果需要)中插入请求值。
- 3. 将"Control\_TX"字节设置为1(在请求结束之前,必须将此字节保留为1)。
- 4. "Control\_RX"字节传递到值2, 这意味着转换器等待Modbus Salve的应答。
- 5. "Control\_RX"字节传递到值3,请求命令完成。在"Status\_Request"中可以读取请求的结果,在R\_Value中保存状态/寄存器的值(如果是读取请求)
- 6. 当您读取答案时,可以将"Control\_TX"字节设置为0,"Control\_RX"字节将设置为1(现在可以执行新的请求)。

注:

<u>注:</u>

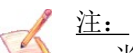

注:

当请求以异常(Status\_request==2)退出时,可以读取"R\_Value"高部分的异常代码

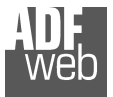

# 更新设备:

"更新设备"部分(图7):

要加载参数或更新网关中的固件,请遵循以下说明:

- ▶ 关闭设备;
- ▶ 将空调制解调器电缆从PC连接到网关;
- ▶ 插入引导跳线(有关更多信息,请参阅"连接方案")
- , ▶ 打开设备;
- ▶ 检查"引导灯"。它必须快速闪烁(有关更多信息,请 参阅"连接方案");
- ▶ 选择COM端口并按下"连接"按钮;
- ▶ 按下"下一步"按钮;
- ▶ 选择要执行的操作。您只能选择"固件"、"项目"或两者;
- ▶ 按下"执行更新固件"按钮开始上传;
- ▶ 当所有操作均为"OK"时,关闭设备;
- ▶ 断开引导跳线;
- ▶ 断开RS232电缆;
- ▶ 打开设备。

此时,设备上的配置/固件已正确更新。

# User Manual **PROFIBUS Slave / Modbus Master**

Document code: MN67561\_ENG Revision 1.100 Page 19 of 22

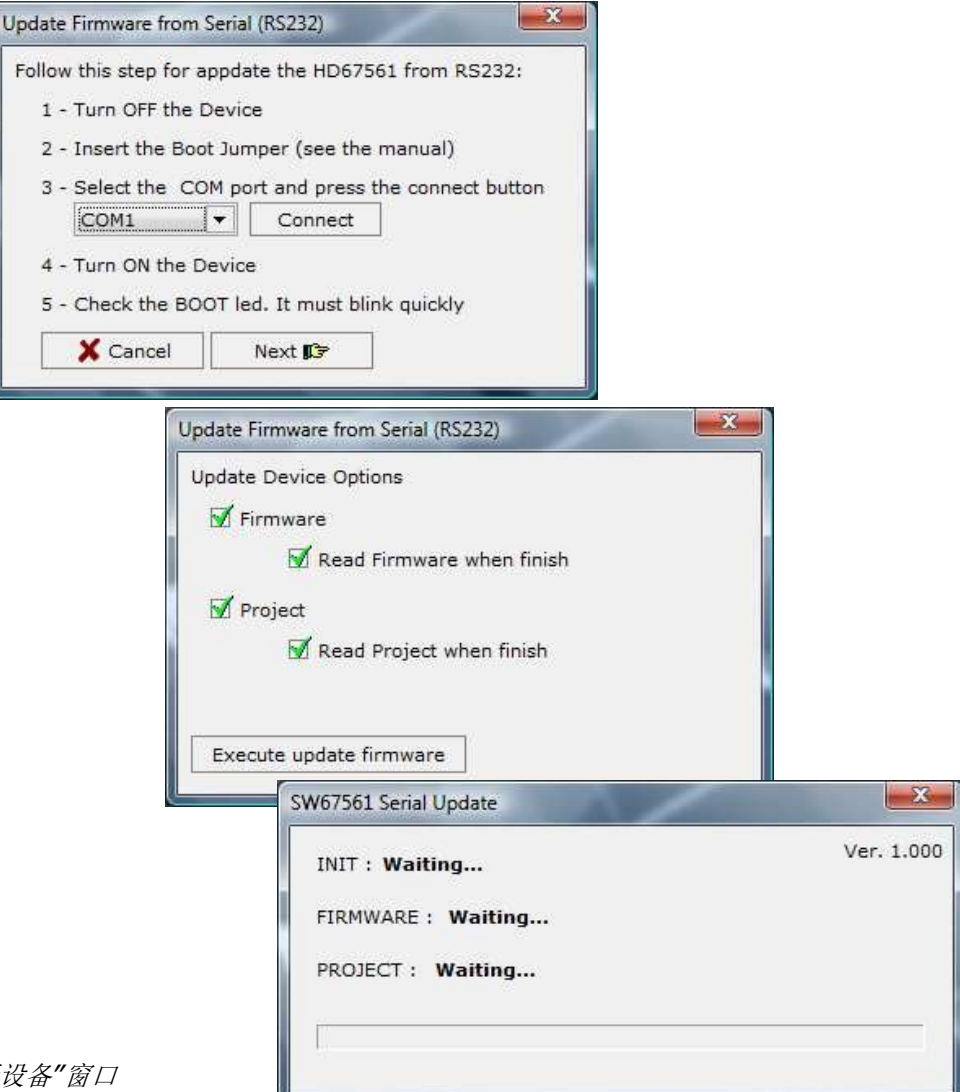

**图7: "**更新设备"窗口

# User Manual **PROFIBUS Slave / Modbus Master**

Document code: MN67561\_ENG Revision 1.100 Page 20 of 22

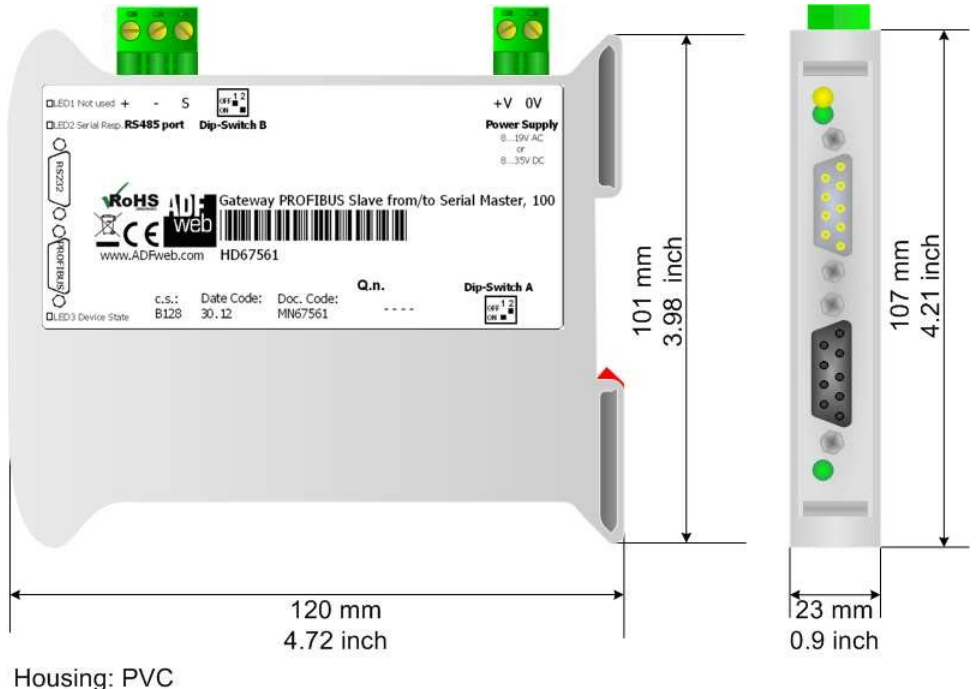

Weight: 200g (Approx)

图9: 机械尺寸方案

订单代码:

机械尺寸:

订单代码: **HD67561** - **PROFIBUS**从站/Modbus主站/转换器

## 配件:

订单代码: A C 3 4 1 0 7 零 调 制 解 调 器 电 缆 F e m /Fem DSub 9引脚1,5 m订

单代码: A C 34114零调制 解调器电缆Fem/Fem DS ub 9引脚5 m

订单代码: AC34001 Rail DIN-电源220/240V AC 50/60Hz-12 V AC订单代码: A C

34002 Rail DIN-电源110V AC 50/60Hz-12 V AC

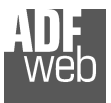

Document code: MN67561\_ENG Revision 1.100 Page 21 of 22

### 免责声明

本文件中的所有技术内容均可修改,恕不另行通知。文档内容的内容是定期审核。

对于因火灾、地震、第三方进入或其他事故,或故意或意外滥用、误用或在异常情况下使用而造成的损失,维修费用由用户承担。ADFweb.com S.r.I.不对意外使用或无法使用本产品(如业务收入损失)承担责任。ADFweb.com S.r.I.不对不当使用的后果负责。

#### 其他法规和标准WEEE信息

旧电气和电子设备的处理(如在欧盟和其他具有独立收集系统的欧洲国家)。 产品或其包装上的此符号表示太产品不可作为家庭拉根处理。相后,应收###

产品或其包装上的此符号表示本产品不可作为家庭垃圾处理。相反,应将其带到适用的回收点,以回收电气和电子设备。如果产品处理正确,您将 有助于防止潜在的负面环境因素和人类健康,否则可能会因不当处理而导致。材料的回收利用将有助于保护自然资源。有关回收本产品的更多信息,请联 系您当地的城市办事处、您的家庭垃圾处理服务或您购买本产品的商店。

#### 有害物质限制指令

该设备符合2002/95/EC指令中关于限制在电气和电子设备中使用某些有害物质的规定(通常称为有害物质限制指令或RoHS)。

**CE**标记

产品符合适用EC指令的基本要求。

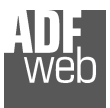

User Manual **PROFIBUS Slave / Modbus Master** 

Document code: MN67561\_ENG Revision 1.100 Page 22 of 22

## 保修和技术支持:

有关ADFweb.com SRL产品的快速简便技术支持,请访问<u>www.ADFweb.com</u>咨询我们的互联网支持。否则,请通过以下地址与我们联系 support@adfweb.com

退货政策:

产品和相关文件: